## KIT EA1 WiFi Tuya Uživatelský manuál

Ideální výrobek pro kovové, dřevěné, plastové a jiné typy dveří

#### 1 Funkce a operace

#### 1.

a) Informace o odemknutí: týká se vstupního otisku prstu, hesla nebo IC. informace o kartě (včetně správců i běžných uživatelů).

b) Klávesa "\*": vymazat/zpět

c) Klávesa "#": potvrzení/vstup do menu

## 2.

a) Tovární PIN správce z výroby je 123456, v tomto stavu lze zámek otevřít otiskem prstu, kartou IC nebo PIN kódem.

## 2 Správa funkcí zámku

## Stav inicializace

Stiskěte"\*" poté stiskněte "#" Ozve se: please enter administrator information (zadejte 123456#) Ozve se: press 1 for administrator settigs (*stiskněte 1 pro admin. nastavení*), press 2 for user settings (*3 pro nastavení uživatele*), press 3 for system setting (*3 pro nastavení systému*), press 4 for restore settings (*4 pro nastavení obnovy*)

## 3 Nastavení administrátora

1) Stiskněte \* a # -> 123456# (tovární administrátorský PIN) -> stiskněte 1 -> zadejte nové administrátorské údaje (PIN, otisk, karta) - začněte tím, co chcete nastavit, jako administrátorský přístup.

V případě PIN kódu stačí zadat nový PIN (6-8 číslic) 2x za sebou.

V případě ostisku prstu, přiložte prst 5x za sebou.

V případě IC karty přiložte kartu 1x.

-> pro opuštění nastavení admina stiskěte \* klávesnice Vás bude jinak vyzývat k zadání dalšího administrátora

2) Odstranění administrátora stiskněte \* a # -> zadejte administrátorský přístup -> zvolte 1 admin.settig -> nyní zadejte 2 -delete admin -> zadejte číslo přiřazené k otisku, PINu nebo kartě (nelze zadat 001, rezervováno) první je 002 a potvrďte odstranění #

3) Internetová síť (network setting) -> \* a # -> zadejte admin. přístup -> zvolte 1. admin. setting -> nyní 3 network setting

## 1. Pro připojení AP (hotspot)

2. Pro inteligentní připojení (intelligent connection) ---> TUYA

#### 4 INSTALACE APLIKACE TUYA a párování

V obchodě Play (Android) nebo AppStore (iOS) vyhledejte a nainstalujte aplikaci Tuya Smart

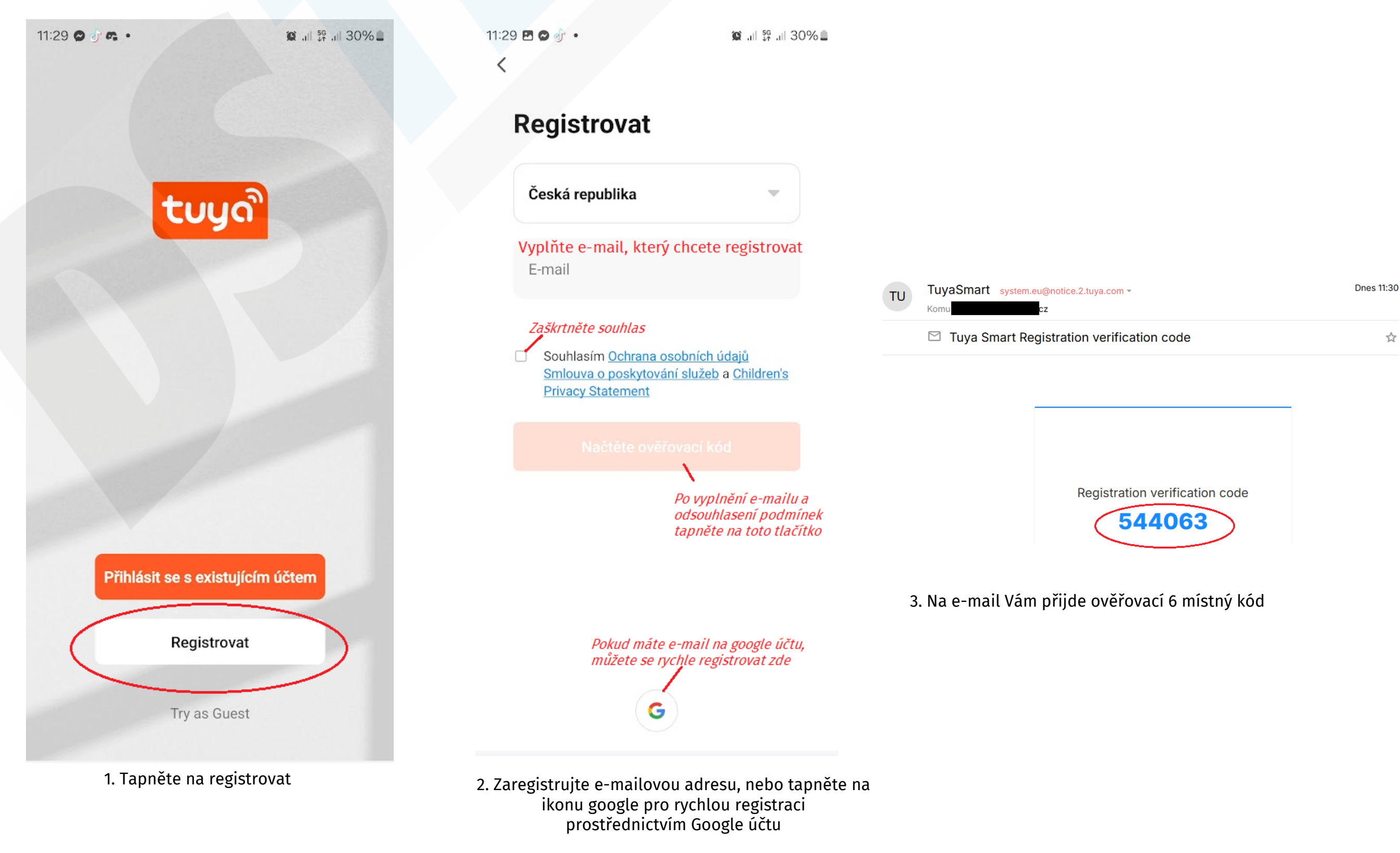

#### 11:30 🖪 🖸 💣 🔹

<

## Zadejte ověřovací kód

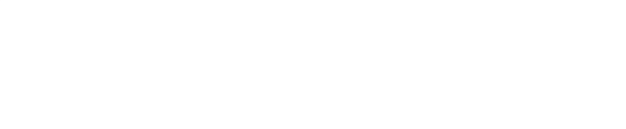

Na vaši poštovní adresu byl odeslán ověřovací kód: hessovka@seznam.cz Znovu odeslat (54s)

Didn't get a code?

11:31 🖪 🛇 💣 🔹 <

😰 .il 👯 .il 30% 🛢

## Nastavte heslo

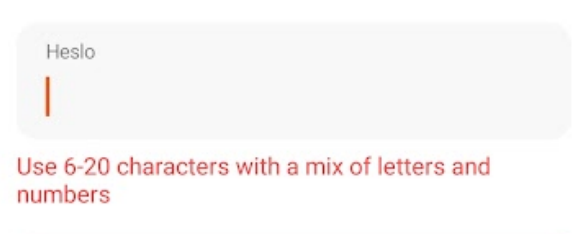

Vyplňte heslo od 6 do 20 znaků, použijte alespoň jednu číslici

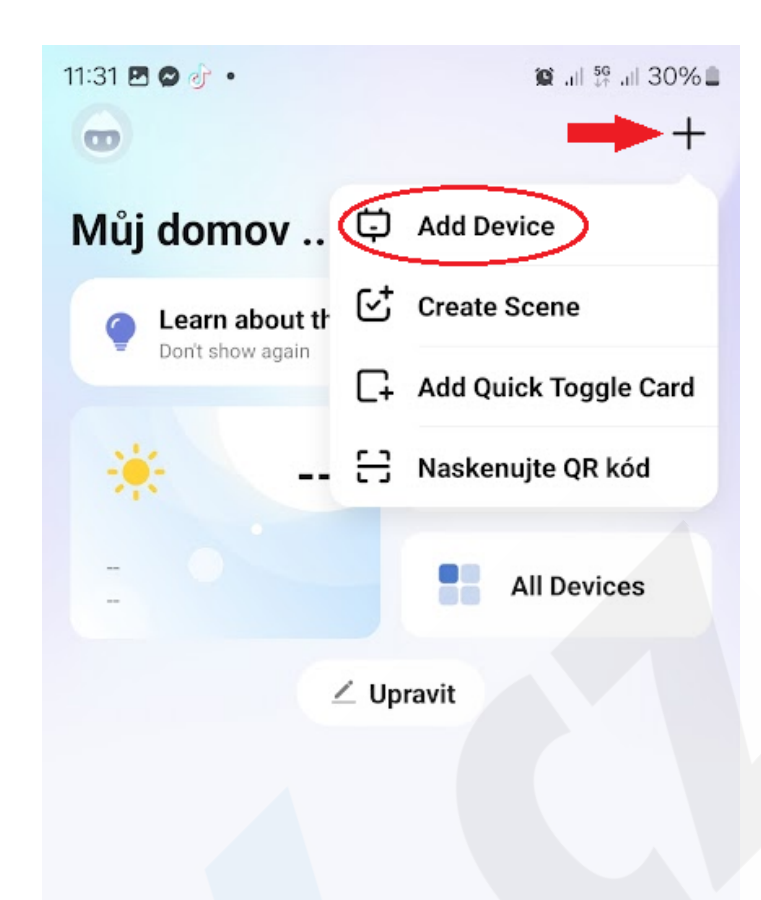

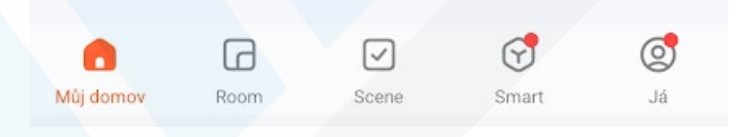

6. V pravém horním rohu zvolte + a vyberte Add Device

4. Vyplňte ověřovací kód

5. Vyplňte libovolné heslo

4

 $\sim$ 

7. Na klávesnici aktivujte párovací režim

\* a # -> zadejte admin. přístup -> zvolte 1. admin. setting -> nyní 3. network setting -> 2. Intelligent connection

| 12:19 😋 💩 🛱 🔹 |                                                                    | i 📚 25% 🗋      | 12:19 🖪 🖉 🕰 🔸                          | 😰 📚 all all 25% 🛢 |
|---------------|--------------------------------------------------------------------|----------------|----------------------------------------|-------------------|
| <             | Add Device                                                         | 8              |                                        | ×                 |
| 0             | Searching for nearby devices. Make sure yo<br>entered pairing mode | our device has | Zadejte informace o své síti<br>Wi-Fi. |                   |

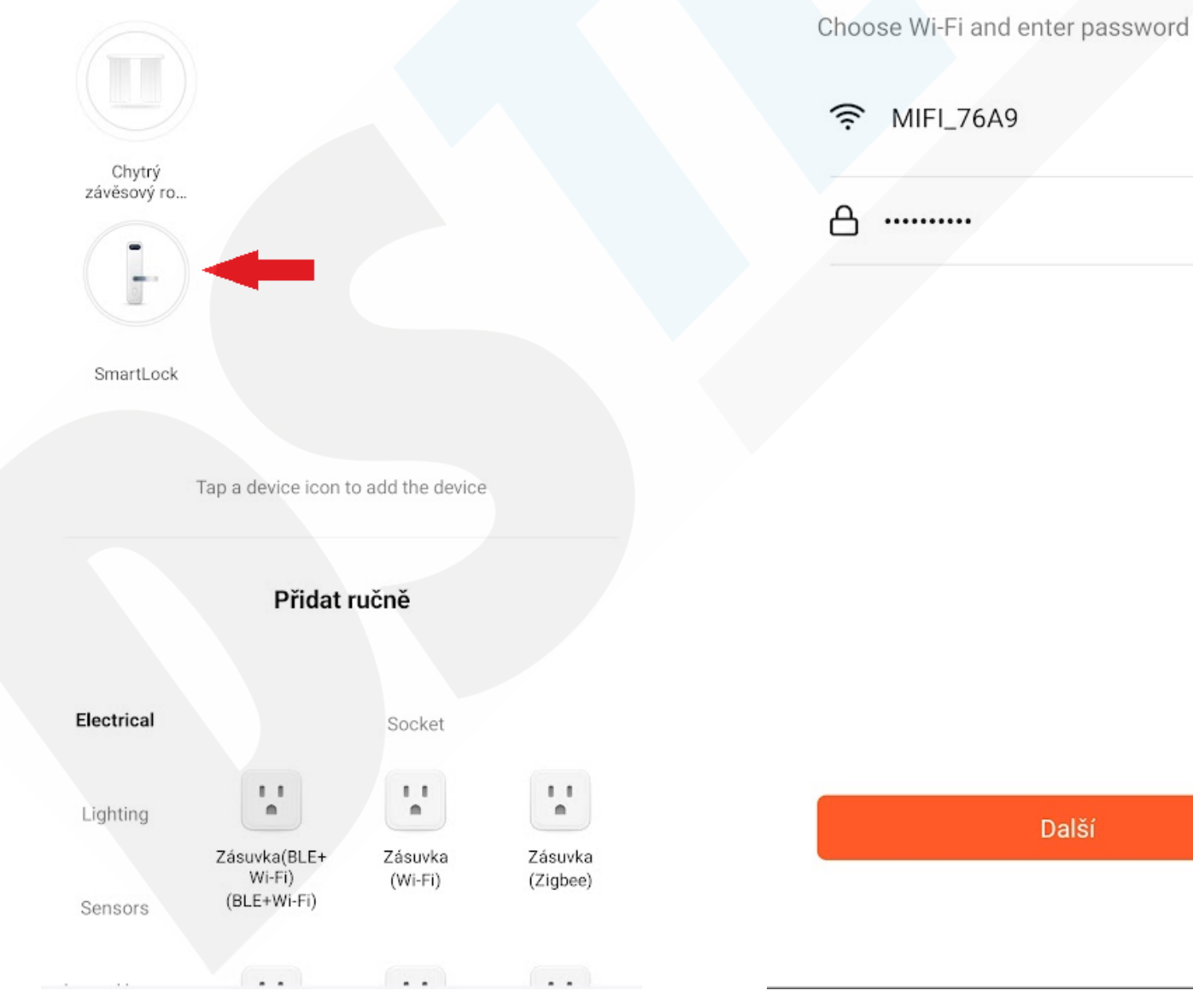

8. Aplikace automaticky zámek nalezne, pro pokračování na něj klikněte

9. Aplikace vyzve k zadání WiFi sítě (aplikace nepodporuje 5G sítě, proto dbejte na to, aby byl Váš telefon připojen k sítí 2,4GHz)

Pozn.: Pokud aplikace zámek automaticky nevyhledá, můžete jej spárovat ručně. Vyberte kategorii Fotoaparát a zámek a vyberte Zámek (Wi-Fi). Jakmile je zámek v párovacím režimu, vyberte EZ mode, vyplňte WiFi síť a potvrďte.

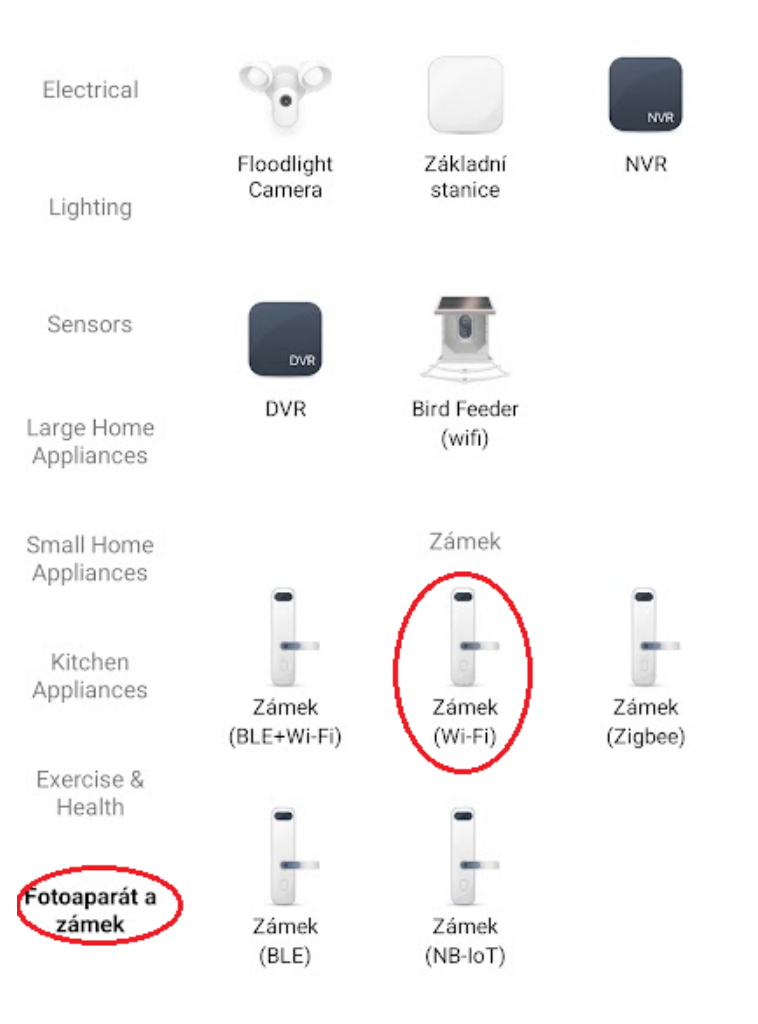

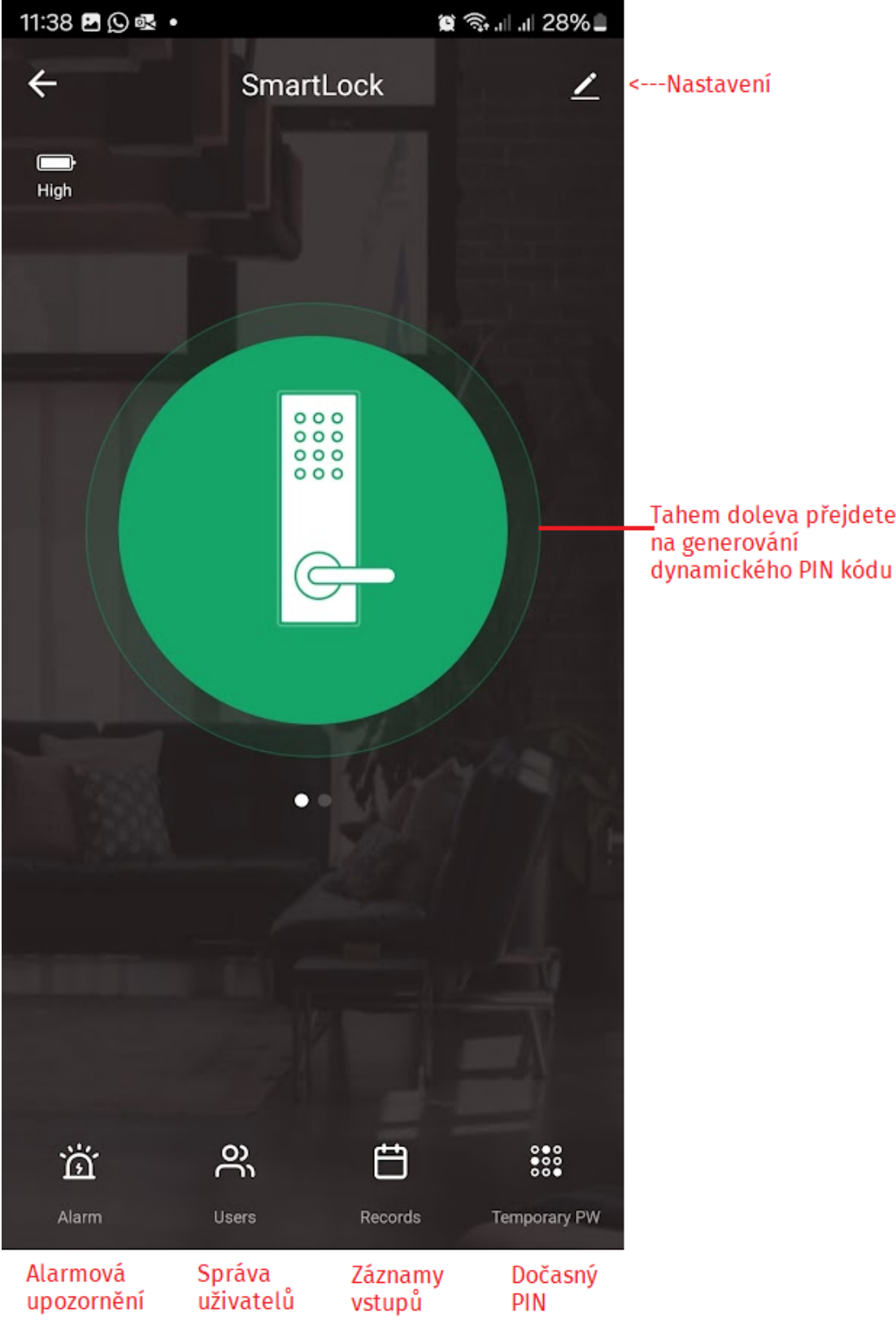

Tahem doleva přejdete na generování

## 5 Běžná uživatelská nastavení

1) Přiřazení přístupu uživatele (PIN, otisk, karta)

\* a # input administrator information (zadejte administrátorský přístup) -> stiskněte 2 user setting -> 1 add user (přidat uživatele) -> 1 input unlock information (nyní můžete přidat uživateli PIN, otisk, či kartu)

- -- PIN zadejte 2x (6 8 znaků) a potvrďte #
- -- otisk nutné přiložit 5x
- -- IC kartu přiložte 1x

ozve se pořadí uživatele pro kterého byl přístup zaregistrován (002,003 atd.), můžete přidat dalšího uživatele, pro ukončení přidávání stačí stisknout několikrát hvězdičku, nebo stačí několik sekund vyčkat, klávesnice se sama přepne do pohotovostního režimu při nečinnosti.

## 2) Odstranění uživatele (delete user)

- \* a # input administrator information (zadejte administrátorský přístup) -> stiskněte 2 user setting -> 2 delete user (odstranění uživatele)
- -- 1 odstraníte jednoho uživatele, nutné pak zadat pořadí ve formátu 011 pro prvního uživatele, 012 pro druhého, 013 pro třetího atd.
- -- 2 odstraníte hromadně všechny naprogramované uživatele stačí potvrdit #

## 6 Nastavení systému

\* a # input administrator information (zadejte administrátorský přístup) -> 3 system setting (systémové nastavení)

- -- 1 voice setting (nastavní zvuku)
  - -> 1 turn on (zapnutý zvukový doprovod)
  - -> 2 turn off (vypnutý zvukový doprovod
- -- 2 unlock mode (režim odemykání)
  - -> 1 single unlock (pouze jeden zpusob odemykání)
  - -> 2 combination unlock (kombinované odemykání)

## 7 Reboot - tovární nastavení

\* a # input administrator information (zadejte administrátorský přístup) -> 4 reboot setting -> nyní stačí přiložit administrátorský otisk, nebo zadat PIN admina, či přiložit admin. kartu a zařízení se resetuje do továrního nastavení

## POZNÁMKY:

- Systém automaticky přejde do stavu neplatného zadání, pokud zadáte více než 5x během 5 minut chybný přístup. Tento stav trvá 90 sekund. 1)
- Jakmile je napětí nižší než 4,5 V, zámek bude automaticky alarmovat při každém zapnutí. Po alarmu lze zámek otevřít 200krát. Po překročení tohoto 2) počtu je každé odemknutí zpožděno o 5 s, před vyčerpáním je nutné vyměnit nové baterie.
- Funkce prevence šmírování: Při otevírání dveří zadejte PIN tak, že před něj i za něj zadáte náhodná čísla: XXX PIN XXX; můžete použít i více čísel než 3) jen 3 poté stačí stisknout # pro potvrzení.
- Pokud nedojde k žádné činnosti do 10 sekund, systém se automaticky ukonční a přejde do stavu pohotovosti 4)

| Technické parametry     |                                                                                            |  |  |
|-------------------------|--------------------------------------------------------------------------------------------|--|--|
| Pracovní napětí         | napětí 4x AA 5# alkalické baterie (nejsou součástí dodávky) nebo 12V napájecí zdroj        |  |  |
| Statický proud          | < 50-65pA                                                                                  |  |  |
| Počet administrátorů    | max. 9                                                                                     |  |  |
| Způsoby odemykání       | soby odemykání Otisk prstu, PIN, IC karta, klíč (volitelně Tuya app nebo dálkové ovládání) |  |  |
| Pracovní proud          | >250 mA (silný pohon)                                                                      |  |  |
| Počet otisků            | <= 100                                                                                     |  |  |
| Počet karet             | <= 100                                                                                     |  |  |
| Počet PIN               | <= 100                                                                                     |  |  |
| Počet ovladačů          | <= 30                                                                                      |  |  |
| Délka PIN               | 6 - 8 číslic                                                                               |  |  |
| Délka virtuálního PIN   | 16 číslic                                                                                  |  |  |
| Alarm při nízkém napětí | 4.5+0.2V                                                                                   |  |  |
| Pracovní teplota        | -10 °C - 60 °C                                                                             |  |  |
| Vlhkost                 | 20% - 93%                                                                                  |  |  |

# Popis produktu

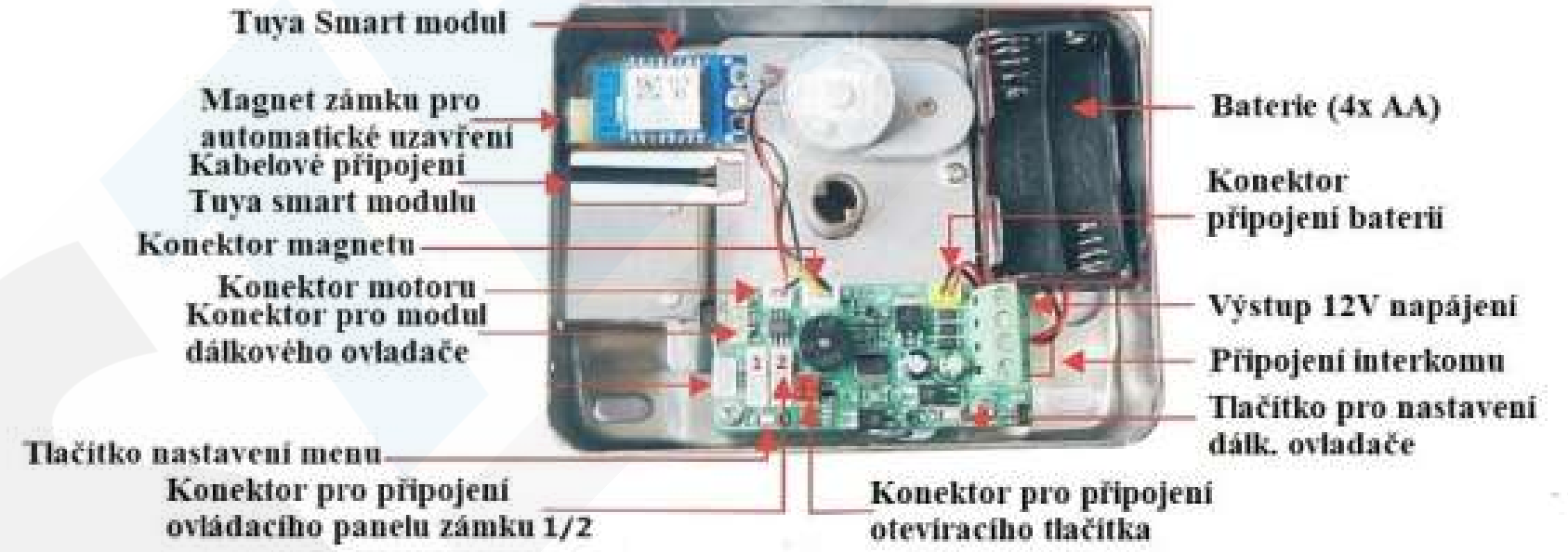

Modul dálkového ovladače je volitelný, dodáváme na vyžádání.

Instalační schéma

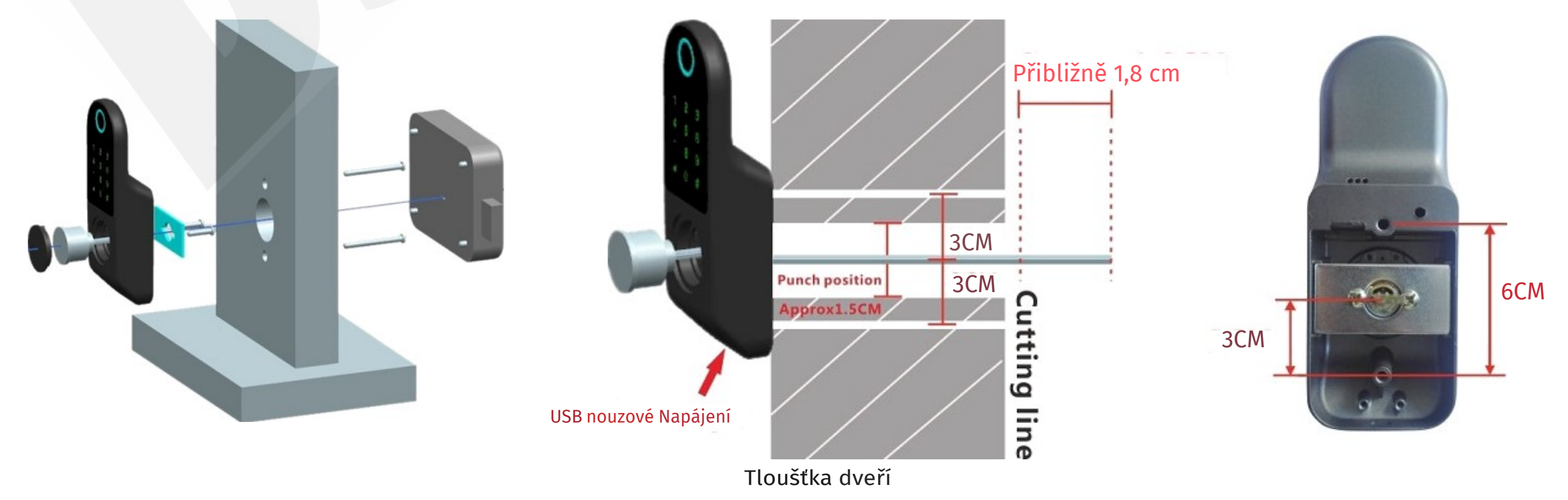